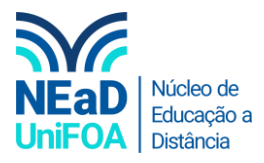

# Como criar um grupo no AVA?

<u>Temos um vídeo para este passo a passo, caso queira acessar clique aqui</u>

- 1. Caso vocês precisem que apenas alguns alunos tem acesso a uma seção ou tarefa, como na 2ª Chamada ou Prova Final, você poderá criar Grupos.
- 2. Acesse sua disciplina no AVA
- 3. Clique no ícone "Configurações" 🔛 na parte superior direita. Vá em "Usuários" e clique em "Grupos".

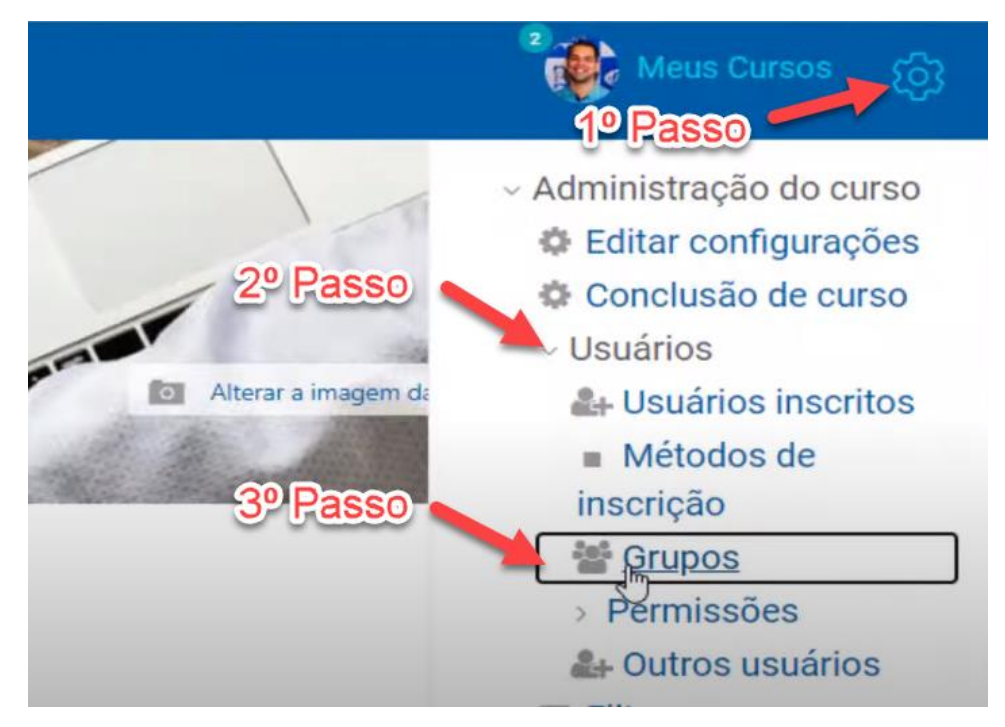

4. Clique em "Criar grupo"

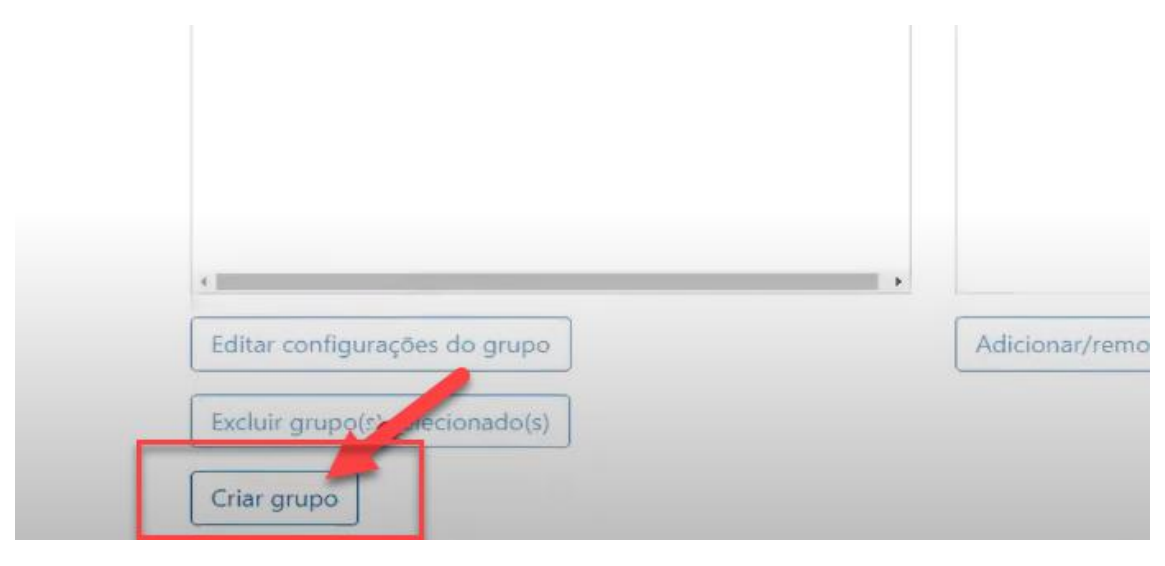

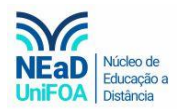

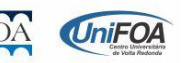

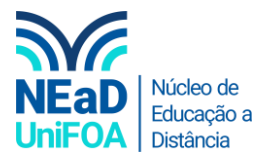

5. Coloque o "Nome do grupo", o ID e uma "Descrição"

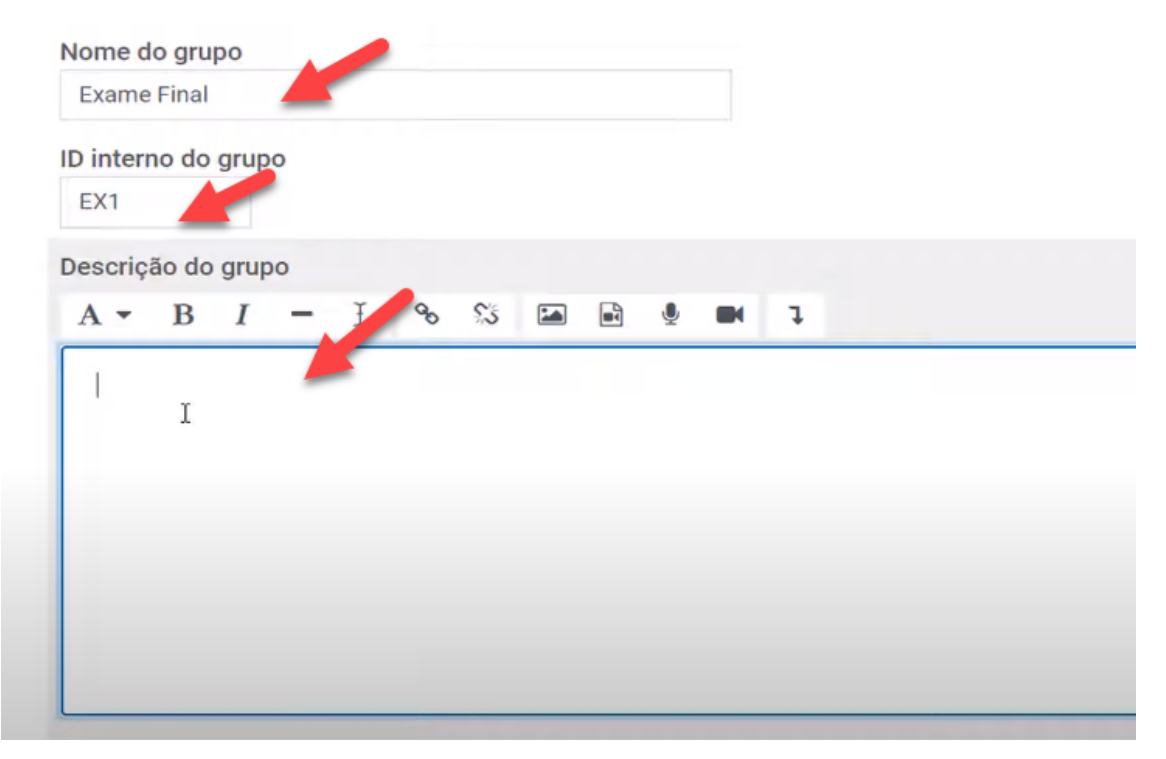

6. Clique em "Salvar Mudanças". Criamos o grupo.

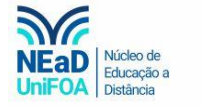

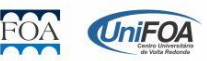

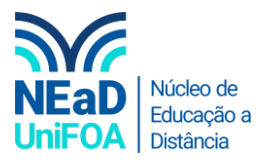

7. Agora temos que voltar a disciplina. E deveremos clicar em "Painel do Curso"

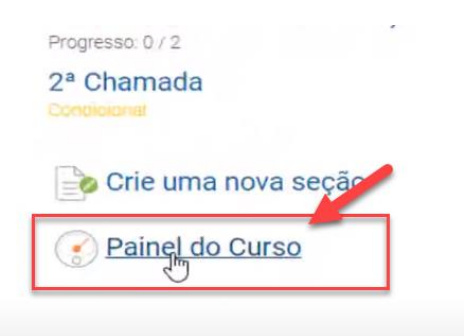

8. Clique em "Participantes"

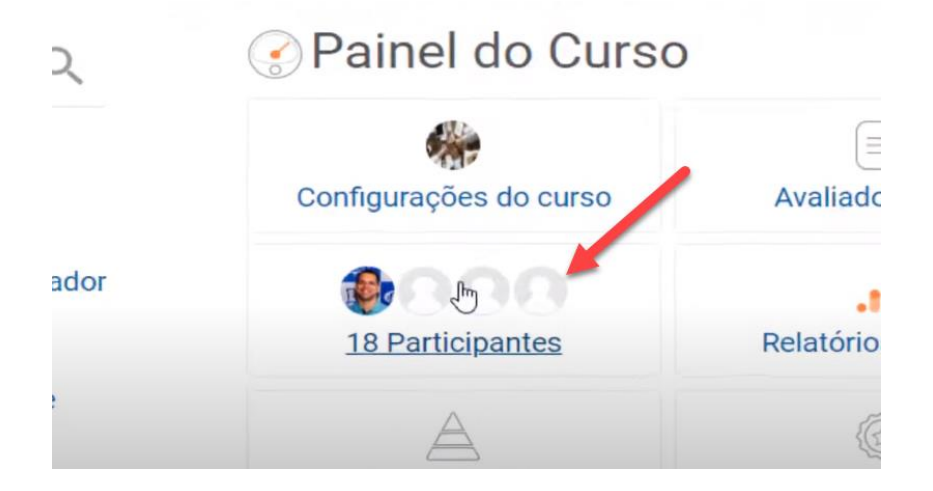

9. Vá até aluno que deseja adicionar ao grupo e clique no ícone 🛹 na coluna "Grupos"

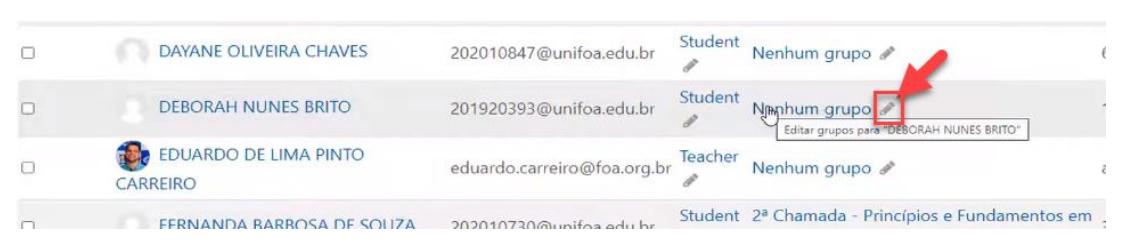

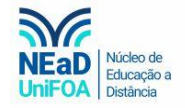

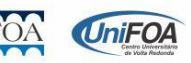

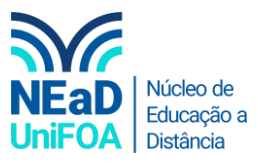

#### 10. Selecione o grupo que você deseja inserir o aluno.

| 202010847@unifoa.edu.br     | Student | Nenhum grupo 🖋                                                             | 6 dias |
|-----------------------------|---------|----------------------------------------------------------------------------|--------|
| 201920393@unifoa.edu.br     | Student | Sem seleção                                                                | 13 dia |
| eduardo.carreiro@foa.org.br | Teacher | 2ª Chamada - Princípios e Fundamentos<br>em Administração                  |        |
| 202010730@unifoa.edu.br     | Student | Exame Final<br>2ª Chamada - Princípios e Fundamentos em<br>Administração 🖋 | 36 dia |
|                             |         |                                                                            |        |

### 11. Clique no icone "Salvar"

| lu.br | Student | Nenhum grupo 🖋 |   |
|-------|---------|----------------|---|
|       | Student | × Exame Final  |   |
| lu.br | ø       |                | • |
| _     |         | ×              |   |

### 12. Volte novamente para a disciplina e selecione ou crie uma seção. Clique em "Editar Seção"

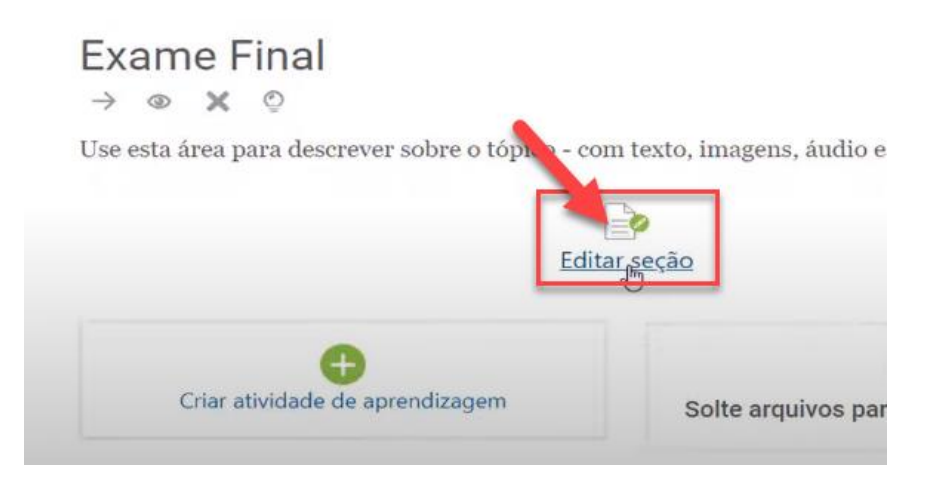

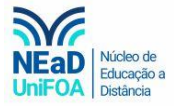

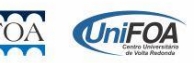

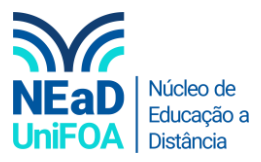

## 13. Clique em "Restringir acesso" > "Adicionar restrição..."

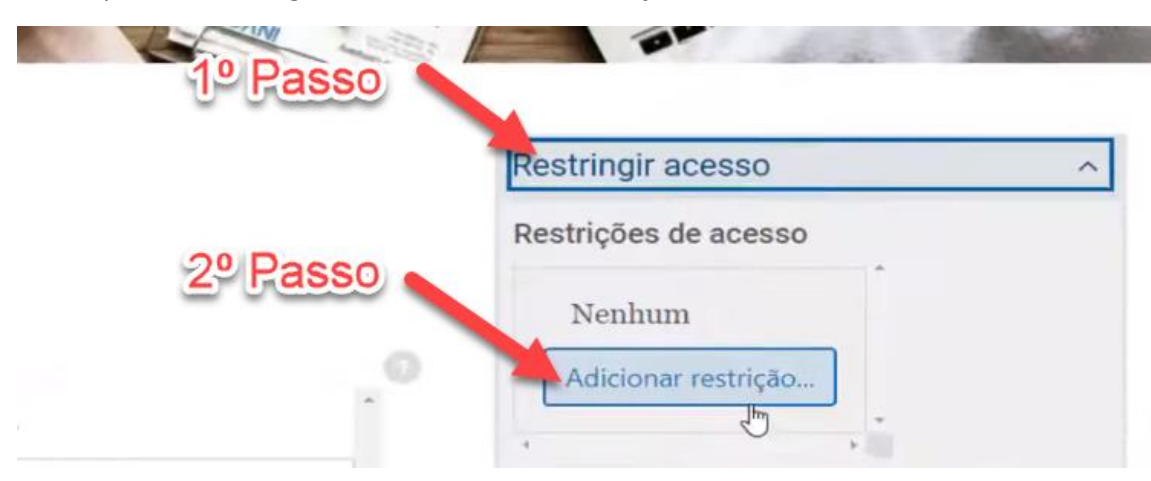

### 14. Será exibida um aba. Escolha "Grupo"

|  |  | Data | Evite acesso até (ou<br>desde) uma data e                    |  |
|--|--|------|--------------------------------------------------------------|--|
|  |  |      | hora específica.                                             |  |
|  |  | Nota | Requer que os<br>estudantes alcancem<br>uma nota específica. |  |
|  |  | Фиро | Permita apenas<br>estudantes que fazem<br>parte de um grupo  |  |
|  |  |      | específico ou de todos                                       |  |
|  |  |      | os grupos.                                                   |  |

#### 15. Selecione o "Grupo"

|          | 1                                                                                                    | Estudante   | deve     | ÷          | combinar c  |
|----------|----------------------------------------------------------------------------------------------------|-------------|----------|------------|-------------|
|          | 0                                                                                                    | eguinte     |          |            |             |
|          | 2                                                                                                    |             |          |            |             |
|          |                                                                                                    | Grupo       | Escolh   | e <b>r</b> | 4           |
| Escolher |                                                                                                    |             |          |            |             |
| (Qualque | er grupo)                                                                                                    |             |          |            |             |
| 78 00000 | ada - Princij                                                                                                    | pios e Fund | lamentos | s em A     | dministraçã |
| 2° Chain | a second second s |             |          |            |             |

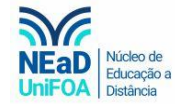

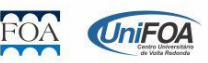

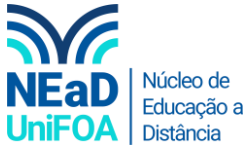

16. Clique em "Salvar Mudanças". Pronto! Agora apenas os alunos que estão no grupo poderão acessar esta seção.

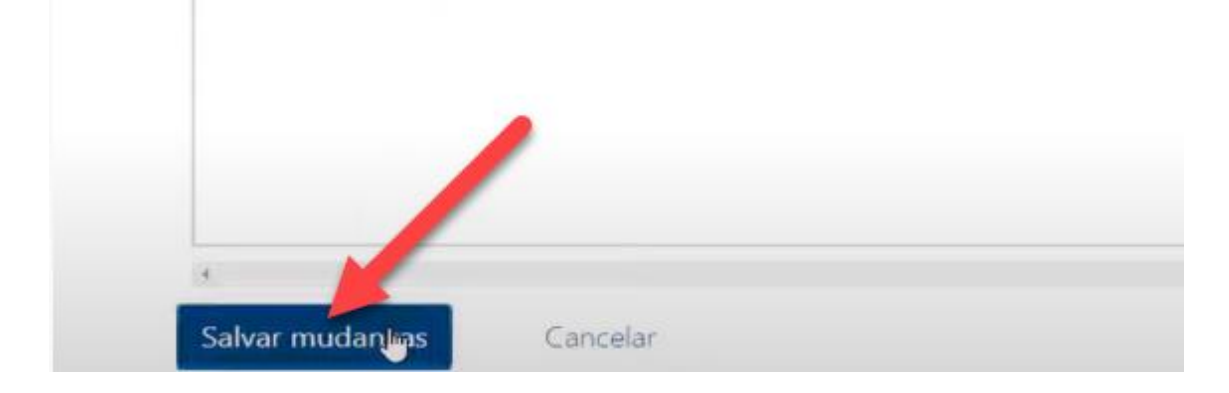

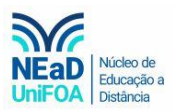

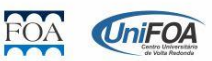